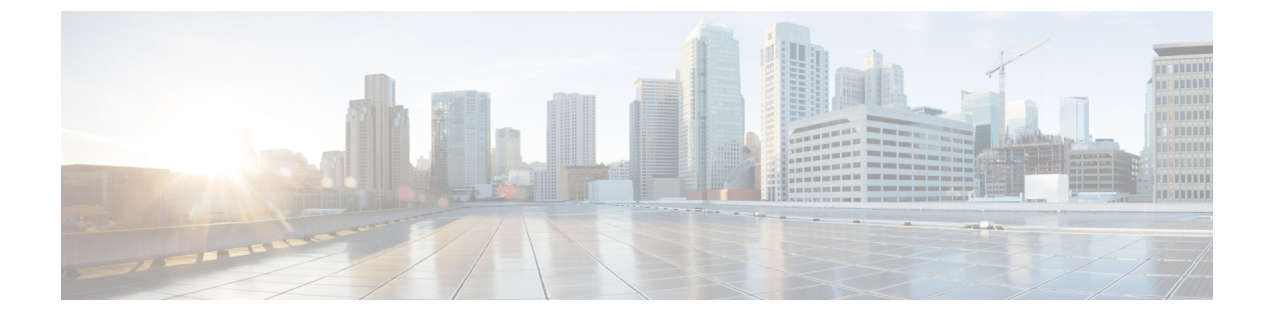

## セキュア シェルの設定

- セキュアシェルの設定について (1ページ)
- セキュアシェルを設定するための前提条件(4ページ)
- ・セキュアシェルの設定に関する制約事項(4ページ)
- SSH の設定方法 (5 ページ)
- •SSHの設定およびステータスのモニタリング (8ページ)

## セキュア シェルの設定について

セキュアシェル (SSH) は、デバイスに対する安全なリモート接続を可能にするプロトコルで す。SSHは、デバイスの認証時に強力な暗号化を行うことで、リモート接続について Telnet 以 上のセキュリティを実現します。このソフトウェア リリースは、SSH バージョン1 (SSHv1) および SSH バージョン2 (SSHv2) をサポートしています。

### SSH およびデバイスアクセス

セキュアシェル (SSH) は、デバイスに対する安全なリモート接続を可能にするプロトコルで す。SSHは、デバイスの認証時に強力な暗号化を行うことで、リモート接続について Telnet 以 上のセキュリティを実現します。このソフトウェア リリースは、SSH バージョン1 (SSHv1) および SSH バージョン2 (SSHv2) をサポートしています。

### SSH サーバ、統合クライアント、およびサポートされているバージョ ン

セキュアシェル(SSH)統合クライアント機能は、SSHプロトコル上で動作し、デバイスの認 証および暗号化を実現するアプリケーションです。SSHクライアントによって、シスコデバ イスは別のシスコデバイスなどSSHサーバを実行するデバイスに対して、セキュアで暗号化 された接続を実行できます。この接続は、接続が暗号化される点を除いてTelnetのアウトバウ ンド接続と同様の機能を提供します。SSHクライアントは、認証および暗号化により、保護さ れていないネットワーク上でもセキュアな通信ができます。 SSHサーバおよびSSH統合クライアントは、スイッチ上で実行されるアプリケーションです。 SSHサーバは、このリリースでサポートされているSSHクライアントおよび、他社製のSSH クライアントと使用します。SSHクライアントは、市販の一般的なSSHサーバと連動します。 SSHクライアントは、Data Encryption Standard (DES)、3DES、およびパスワード認証の暗号 をサポートします。

スイッチは、SSHv1 または SSHv2 サーバをサポートします。

スイッチは、SSHvl クライアントをサポートします。

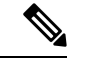

(注) SSH クライアント機能を使用できるのは、SSH サーバがイネーブルの場合だけです。

ユーザ認証は、デバイスに対するTelnetセッションの認証と同様に実行されます。SSHは、次のユーザ認証方式もサポートします。

- TACACS+
- RADIUS
- ローカル認証および許可

### SSH 設定時の注意事項

スイッチをSSHサーバーまたはSSHクライアントとして設定する場合は、次の注意事項に従ってください。

- SSHv2 サーバーは、SSHv1 サーバーで生成される RSA キーのペアを使用できます(逆の 場合も同様です)。
- SSHサーバーがアクティブスイッチ上で動作しており、アクティブスイッチに障害が発生した場合、新しいアクティブスイッチは、以前のアクティブスイッチによって生成された RSA キーペアを使用します。
- crypto key generate rsa グローバル コンフィギュレーション コマンドを入力した後、CLI エラーメッセージが表示される場合、RSA キーペアは生成されていません。ホスト名お よびドメインを再設定してから、crypto key generate rsa コマンドを入力してください。
- RSA キーのペアを生成する場合に、メッセージ「No host name specified」が表示されることがあります。このメッセージが表示された場合は、hostname グローバル コンフィギュレーション コマンドを使用してホスト名を設定する必要があります。
- RSA キーのペアを生成する場合に、メッセージ「No domain specified」が表示されること があります。このメッセージが表示された場合は、ip domain-name グローバル コンフィ ギュレーション コマンドを使用して IP ドメイン名を設定する必要があります。
- ローカル認証および許可の方法を設定する場合に、コンソール上でAAA がディセーブル にされていることを確認してください。

#### Secure Copy Protocol の概要

Secure Copy Protocol (SCP) 機能は、スイッチの設定やイメージファイルのコピーにセキュア な認証方式を提供します。SCP にはセキュア シェル (SSH) が必要です (Berkeley の r-tool に 代わるセキュリティの高いアプリケーションおよびプロトコルです)。

SSHを動作させるには、スイッチにRSAの公開キーと秘密キーのペアが必要です。これはSSH が必要なSCPも同様で、セキュアな転送を実現させるには、これらのキーのペアが必要です。

また、SSHにはAAA許可が必要のため、適切に設定するには、SCPにもAAA認証が必要になります。

- SCPをイネーブルにする前に、スイッチのSSH、認証、許可、およびアカウンティングを 適切に設定してください。
- SCP は SSH を使用してセキュアな転送を実行するため、ルータには RSA キーのペアが必要です。

- (注)
  - ) SCPを使用する場合、copyコマンドにパスワードを入力することはできません。プロンプトが 表示されたときに、入力する必要があります。

#### Secure Copy Protocol

セキュアコピープロトコル (SCP) 機能は、deviceの設定やスイッチイメージファイルのコ ピーにセキュアな認証方式を提供します。SCP は一連の Berkeley の r-tools に基づいて設計され ているため、その動作内容は、SCP が SSH のセキュリティに対応している点を除けば、Remote Copy Protocol (RCP) と類似しています。また、SCP では認証、許可、およびアカウンティン グ (AAA) の設定が必要なため、deviceはユーザーが正しい権限レベルを保有しているかどう かを特定できます。セキュア コピー機能を設定するには、SCP の概念を理解する必要があり ます。

#### SFTP のサポート

SFTP クライアントのサポートは、Cisco IOS XE Gibraltar 16.10.1 リリース以降で導入されてい ます。SFTP クライアントはデフォルトで有効になっており、個別の設定は必要ありません。

SFTP プロシージャは、scp および tftp コマンドの場合と同様に、copy コマンドを使用して呼び出すことができます。sftp コマンドを使用した一般的なファイルダウンロード手順は、次のように実行できます。

copy sftp://user :password @server-ip/file-name flash0:// file-name

**copy** コマンドの詳細については、次の URL を参照してください。 https://www.cisco.com/c/m/en\_us/techdoc/dc/reference/cli/nxos/commands/fund/copy.html

## セキュア シェルを設定するための前提条件

セキュアシェル(SSH)用にスイッチを設定するための前提条件は、次のとおりです。

- SSH を動作させるには、スイッチに Rivest、Shamir、および Adleman (RSA) の公開キー と秘密キーのペアが必要です。これは SSH が必要なセキュア コピー プロトコル (SCP) も同様で、セキュアな転送を実現させるには、これらのキーのペアが必要です。
- SCPをイネーブルにする前に、スイッチのSSH、認証、許可、およびアカウンティングを 適切に設定してください。
- SCP は SSH を使用してセキュアな転送を実行するため、ルータには RSA キーのペアが必要です。
- ・SCP はセキュリティについて SSH に依存します。
- SCPの設定には認証、許可、およびアカウンティング(AAA)の許可も必要なため、ルー タはユーザが正しい権限レベルを保有しているか確認する必要があります。
- ・ユーザが SCP を使用するには適切な許可が必要です。
- 適切な許可を得ているユーザは、SCPを使用して Cisco IOS File System (IFS)のファイル をスイッチに(またはスイッチから)自由にコピーできます。コピーには copy コマンド を使用します。また、許可されている管理者もこの作業をワークステーションから実行で きます。
- セキュアシェル(SSH)サーバは、IPsec(データ暗号規格(DES)または3DES)の暗号 化ソフトウェアイメージを必要とします。SSHクライアントは、IPsec(DESまたは3DES)の暗号化ソフトウェアイメージが必要です。
- グローバル コンフィギュレーション モードで hostname および ip domain-name コマンド を使用して、デバイスのホスト名とホストドメインを設定します。

## セキュア シェルの設定に関する制約事項

セキュア シェル用にデバイスを設定するための制約事項は、次のとおりです。

- •スイッチは、Rivest, Shamir, and Adelman (RSA) 認証をサポートします。
- •SSHは、実行シェルアプリケーションだけをサポートします。
- SSH サーバおよび SSH クライアントは、データ暗号規格(DES) (56 ビット)および 3DES (168 ビット) データ暗号化ソフトウェアでのみサポートされます。DES ソフトウェ アイメージの場合、使用できる暗号化アルゴリズムは DES だけです。3DES ソフトウェ アイメージの場合、DES と 3DES の両方の暗号化アルゴリズムを使用できます。

- device は、128 ビットキー、192 ビットキー、または256 ビットキーの Advanced Encryption Standard (AES) 暗号化アルゴリズムをサポートします。ただし、キーを暗号化する対称 暗号化 AES はサポートされません。
- SCP を使用する場合、copy コマンドにパスワードを入力することはできません。プロンプトが表示されたときに、入力する必要があります。
- ログインバナーはセキュアシェルバージョン1ではサポートされません。セキュアシェルバージョン2ではサポートされています。
- リバース SSH の代替手段をコンソール アクセス用に設定する場合、-1 キーワード、userid :{number} {ip-address} デリミタ、および引数が必須です。
- FreeRADIUS over RADSEC でクライアントを認証するには、1024 ビットよりも長い RSA キーを生成する必要があります。その場合は、crypto key generate rsa general-keys exportable label *label-name* コマンドを使用します。

## SSH の設定方法

### SSH を実行するためのデバイスの設定

SSH を実行するようにデバイスをセットアップするには、次の手順を実行してください。

#### 始める前に

ローカルアクセスまたはリモートアクセス用にユーザ認証を設定します。

#### 手順

|       | コマンドまたはアクション                                                              | 目的                                                                                                    |
|-------|---------------------------------------------------------------------------|----------------------------------------------------------------------------------------------------|
| ステップ1 | configure terminal<br>例:<br>Device# Device# configure terminal            | グローバル コンフィギュレーション<br>モードを開始します。                                                                                       |
| ステップ2 | hostname hostname<br>例:<br>Device(config)# hostname your_hostname         | <ul> <li>device のホスト名および IP ドメイン名を設定します。</li> <li>(注) この手順を実行するのは、<br/>device を SSH サーバとして<br/>設定する場合だけです。</li> </ul> |
| ステップ3 | ip domain name <i>domain_name</i><br>例:<br>Device(config)# ip domain name | device のホストドメインを設定します。                                                                                                |

|       | コマンドまたはアクション                                                                | 目的                                                                                                    |
|-------|-----------------------------------------------------------------------------|----------------------------------------------------------------------------------------------------|
|       | your_domain                                                                 |                                                                                                    |
| ステップ4 | crypto key generate rsa<br>例:<br>Device(config)# crypto key generate<br>rsa | device 上でローカルおよびリモート認証<br>用にSSHサーバをイネーブルにし、RSA<br>キーペアを生成します。device の RSA<br>キーペアを生成すると、SSH が自動的<br>にイネーブルになります。<br>最小モジュラスサイズは、1024 ビット<br>にすることを推奨します。<br>RSA キーのペアを生成する場合に、モ<br>ジュラスの長さの入力を求められます。<br>モジュラスが長くなるほど安全ですが、<br>生成と使用に時間がかかります。<br>(注) この手順を実行するのは、<br>device を SSH サーバとして<br>設定する場合だけです。 |
| ステップ5 | end                                                                         | 設定モードを終了します。                                                                                                    |
|       | 例:<br>Device(config)# <b>end</b>                                            |                                                                                                    |

## SSH サーバの設定

SSH サーバを設定するには、次の手順を実行します。

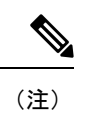

デバイスを SSH サーバとして設定する場合にのみ、この手順を実行します。

#### 手順

|               | コマンドまたはアクション                            | 目的                                          |
|---------------|-----------------------------------------|---------------------------------------------|
| ステップ1         | configure terminal<br>例:                | グローバル コンフィギュレーション<br>モードを開始します。             |
|               | Device# configure terminal              |                                             |
| ステップ <b>2</b> | ip ssh version [2]<br>例:                | (任意)SSH バージョン 2 を実行する<br>ように device を設定します。 |
|               | Device(config)# <b>ip ssh version 2</b> |                                             |

|       | コマンドまたはアクション                                                                                                    | 目的                                                                                                    |
|-------|----------------------------------------------------------------------------------------------------|----------------------------------------------------------------------------------------------------|
| ステップ3 | ip ssh {timeout seconds  <br>authentication-retries number}<br>例:<br>Device(config)# ip ssh timeout 90<br>authentication-retries 2                                                                                                    | <ul> <li>SSH 制御パラメータを設定します。</li> <li>タイムアウト値は秒単位で指定しま<br/>す(デフォルト値は120秒)。指定<br/>できる範囲は0~120秒です。この<br/>パラメータは、SSHネゴシエーショ<br/>ンフェーズに適用されます。接続<br/>が確立されると、デバイスはCLI<br/>ベースセッションのデフォルトの<br/>タイムアウト値を使用します。</li> <li>デフォルトでは、ネットワーク上の<br/>複数のCLIベースセッション</li> <li>(セッション0~4)に対して、最<br/>大5つの暗号化同時SSH接続を使<br/>用できます。実行シェルが起動する<br/>と、CLIベースセッションのタイ<br/>ムアウト値はデフォルトの10分に<br/>戻ります。</li> <li>クライアントをサーバへ再認証でき<br/>る回数を指定します。デフォルトは<br/>3です。指定できる範囲は0~5で<br/>す。</li> <li>両方のパラメータを設定する場合はこの<br/>手順を繰り返します。</li> </ul> |
| ステップ4 | 次のいずれかまたは両方を使用します。<br>・line vty <i>line_number</i> [<br><i>ending_line_number</i> ]<br>・ <b>transport input ssh</b><br>例:<br>Device(config)# <b>line vty 1 10</b><br>または<br>Device(config-line)# <b>transport input</b><br><b>ssh</b> | <ul> <li>(任意)仮想端末回線設定を設定します。</li> <li>・ラインコンフィギュレーション<br/>モードを開始して、仮想端末回線設<br/>定を設定します。line_number およ<br/>び ending_line_number には、回線の<br/>ペアを指定します。指定できる範囲<br/>は 0 ~ 15 です。</li> <li>・非 SSH Telnet によるデバイスへの<br/>接続を許可しない設定です。これに<br/>より、ルータは SSH 接続に限定さ<br/>れます。</li> </ul>                                                                                                    |

|       | コマンドまたはアクション                    | 目的                                                                                                    |
|-------|---------------------------------|----------------------------------------------------------------------------------------------------|
|       |                                 | <ul> <li>(注) 仮想端末(VTY)回線が使い果たされると、TelnetまたはSSHは失敗します。</li> <li>TelnetまたはSSHセッションを切断してVTY回線を解放するか、以下の回復手順に従ってVTY回線をクリアしてTelnetまたはSSHをリロードします。</li> </ul> |
|       |                                 | Device# configure terminal<br>Device(config)# clear line<br><i>line number</i>                                                                          |
| ステップ5 | end                             | 特権 EXEC モードに戻ります。                                                                                                    |
|       | 例:                              |                                                                                                    |
|       | Device(config-line)# <b>end</b> |                                                                                                    |

# SSH の設定およびステータスのモニタリング

次の表に、SSH サーバの設定およびステータスを示します。

表 1: SSH サーバの設定およびステータスを表示するコマンド

| コマンド           | 目的                         |
|----------------|----------------------------|
| show ip<br>ssh | SSHサーバのバージョンおよび設定情報を表示します。 |
| show ssh       | SSH サーバのステータスを表示します。       |

翻訳について

このドキュメントは、米国シスコ発行ドキュメントの参考和訳です。リンク情報につきましては 、日本語版掲載時点で、英語版にアップデートがあり、リンク先のページが移動/変更されている 場合がありますことをご了承ください。あくまでも参考和訳となりますので、正式な内容につい ては米国サイトのドキュメントを参照ください。